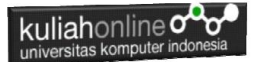

# BAB 12

# Update Dan Delete Data Barang

Taryana Suryana M.Kom Jurusan Ilmu Hukum

<u>taryanarx@email.unikom.ac.id</u> <u>taryanarx@gmail.com</u>

#### 12.Edit Data Tabel

Pada bagian ini akan dibahas mengenai bagaimana membuat program untuk melakukan perubahan atau edit pada data yang sudah ada dalam database atau tabel.

Adapun file yang akan digunakan dan dibuat yaitu:

- 1. Edit\_Barang.html
- 2. Proses\_Edit\_barang.php
- 3. Save\_Edit\_Bbarang.php

# 12.1. Membuat Form Edit Data

Untuk membuat Form Edit Data Barang dapat dilakukan dengan cara membuat form untuk memasukan data yang akan di Edit.

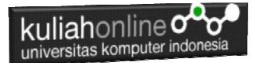

### Nama File:Edit\_Barang.html

```
<html>
<meta name="viewport" content="width=device-width, initial-
scale=1">
<link rel="stylesheet" href="w3.css">
<form action="Proses Edit Barang.php" method=post>
<center>
<div class="w3-container">
<div class="w3-panel w3-blue w3-card-4">
   Form Edit Data Barang
</div>
<div class="w3-panel w3-cyan w3-round-xlarge">
Kode Barang:<input name=kode>
</div>
<div class="w3-panel w3-gray w3-card-4">
<input type=submit value=Edit class='w3-btn w3-green w3-
round-xxlarge' style="width:100">
<input type=reset value=Reset class='w3-btn w3-red w3-round-</pre>
xxlarge' style="width:100">
</div>
</div>
```

#### 12.2. Membuat Program Edit Data

File Proses\_Edit\_Barang.php berfungsi untuk menangani Form Edit Data Barang, yang parameter atau variabelnya dikirim dari program Edit\_Barang.html

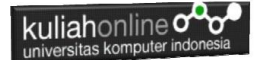

#### NamaFile:Proses\_Edit\_Barang.php

```
<html>
<meta name="viewport" content="width=device-width, initial-scale=1">
<link rel="stylesheet" href="w3.css">
<form action="save edit barang.php" method=post>
<center>
<div class="w3-container">
<div class="w3-panel w3-blue w3-card-4">
   Proses Edit Data Barang
</div>
<div class="w3-panel w3-cyan w3-round-xlarge">
<a>
<?php
require ("koneksi.php");
$kode=$ POST['kode'];
$sgl="select * from barang where kode='$kode' ";
$hasil=mysqli query($conn,$sql);
$row=mysqli fetch row($hasil);
$n=1;
do
list($kode,$nama,$harga,$stok) =$row;
echo "<img src='$kode.jpg' width=200 height=150>";
echo "KODE:<input name=kode value='$kode' size=10 readonly>";
echo "NAMA BARANG:<input name=nama value='$nama' size=20>";
echo "HARGA:<input name=harga value='$harga' size=10>";
echo "STOK:<input name=stok value='$stok' size=10>";
$n++;
while ($row=mysqli fetch row ($hasil));
?>
</div>
<div class="w3-panel w3-gray w3-card-4">
<input type=submit value=Save class='w3-btn w3-green w3-round-xxlarge'</pre>
style="width:100">
<input type=reset value=Reset class='w3-btn w3-red w3-round-xxlarge'</pre>
style="width:100">
</div>
</div>
```

#### 12.3. Menyimpan Hasil Edit Data

Setelah membuat form Edit data Barang, selanjutnya adalah membuat Program untuk menyimpan hasil perubahan data kedalam database atau table barang.

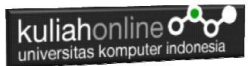

File Save\_Edit\_barang.php berfungsi untuk menangani proses penyimpanan data yang dimasukan dari form Edit\_Barang.php kedalam tabel Barang.

NamaFile:Save Edit Barang.php

```
<html>
<meta name="viewport" content="width=device-width, initial-scale=1">
<link rel="stylesheet" href="w3.css">
<center>
<div class="w3-container">
<div class="w3-panel w3-blue w3-card-4">
   Save Edit Data Barang
</div>
<div class="w3-panel w3-cyan w3-round-xlarge">
<?php
$kode=$ POST['kode'];
$nama=$ POST['nama'];
$harga=$_POST['harga'];
$stok=$ POST['stok'];
echo "KODE BARANG$kode";
echo "NAMA BARANG$nama";
echo "HARGA$harga";
echo "STOK$stok";
echo "";
require ("koneksi.php");
$sql="update barang set nama='$nama', harga='$harga', stok='$stok' where kode='$kode' ";
$hasil=mysqli_query($conn,$sql);
?>
<a>
Data Telah Disimpan kedalam Tabel
</div>
</div>
```

#### 12.4. Menampilkan Hasil Via Browser

Untuk menampilkan hasilnya dapat dilakukan dengan cara seperti berikut:

- 1.Jalankan Browser
- 2. Pada Address Bar, ketikan:localhost/hi
- 3.Click File Edit\_Barang.html

| kuliahonline                                    |   |
|-------------------------------------------------|---|
| 🗸 🔀 loca X 📢 W3. X   🎎 loca X   G mer X   + 🛛 🗆 | × |
| ← → C ③ localhost/HI/edit_barang.html           | : |
| Form Edit Data Barang                           |   |
| Kode Barang :B008                               |   |
| Edit Reset                                      |   |

Gambar 12.1. Menampilkan Form Edit Data Barang

4.Masukan Data Barang yang akan di Edit, Misalnya KOMPUTER, kemudian click tombol Edit, selanjutnya akan ditampilkan hasil seperti berikut:

| kuliahonline           |                                                            |   |   |   |   |   |
|------------------------|------------------------------------------------------------|---|---|---|---|---|
| V 🖾 localhost/HI/P 🗙 📢 | W3.CSS Butto 🗙   🎪 localhost / 12 🗴   G memory sodin 🗙   + |   | - | C | 2 | × |
| ← → C O localhost/     | 'HI/Proses_Edit_Barang.php                                 | ☆ | 坐 |   |   | : |
|                        | Proses Edit Data Barang                                    |   |   |   |   |   |
|                        |                                                            |   |   |   |   |   |
|                        | KODE : B008                                                |   |   |   |   |   |
|                        | NAMA BARANG : MEMORY SODIM 16 GB                           |   |   |   |   |   |
|                        | HARGA : 540000                                             |   |   |   |   |   |
|                        | STOK : 20                                                  |   |   |   |   |   |
|                        | Save Reset                                                 |   |   |   |   |   |

Gambar 12.2. Menampilkan Barang yang akan di Edit

Lakukan perubahan data pada Harga dan Stok, misalnya Harga dirubah menjadi 600000 dan Stok menjadi 25

| kuliahonline o | onesia                           |               |     |       |   |
|----------------|----------------------------------|---------------|-----|-------|---|
| V 🔀 localho: X | 📢 W3.CSS 🗙 🛛 🎎 localho 🗙         | G memor × +   |     | - 0   | × |
| < → C 0        | localhost/HI/Proses_Edit_Barang. | php           | ☆ ₹ | . 🗆 🌒 | : |
|                | Proses Edit Da                   | ta Barang     |     |       | Î |
|                |                                  |               |     |       |   |
|                | KODE : B008                      |               |     |       |   |
|                | NAMA BARANG : MEMOR              | Y SODIM 16 GB |     |       |   |
|                | HARGA : 60000                    | )             |     |       |   |
|                | STOK : 25                        |               |     |       |   |
|                |                                  |               |     |       |   |
|                | Save                             | Reset         |     |       |   |

Gambar 12.3. Form Edit Barang

Kemudian simpan hasil perubahan tadi dengan meng-Click tombol **Save,** dan akan ditampilkan informasi seperti berikut:

| kuliahonline C | rdonesia                                                                                                    |       |   |
|----------------|----------------------------------------------------------------------------------------------------|-------|---|
| V 🔀 localhos X | 📢 W3.CSS X   🎎 localho: X   G memor X   +                                                                          | - 0   | × |
| <br>           | ● localhost/Hl/save_edit_barang.php                                                                                | ⊻ 🛯 🌒 | : |
|                | Save Edit Data Barang                                                                                              |       |   |
|                | KODE BARANG B008<br>NAMA BARANG MEMORY SODIM 16 GB<br>HARGA 600000<br>STOK 25<br>Data Telah Disimpan kedalam Tabel |       |   |
|                |                                                                                                    |       |   |

Gambar 12.4. Save Edit Data Barang

Setelah proses ini Data Barang yang ada di dalam database atau table akan ter\_update.

Berikut adalah contoh hasil perubahan data tersebut.

| ←T | <b>`</b> → |        | $\bigtriangledown$ | KODE | NAMA               | HARGA   | <b>STOK</b> |
|----|------------|--------|--------------------|------|--------------------|---------|-------------|
|    | 🥜 Edit     | 👫 Copy | Delete             | B001 | PRINTER            | 1500000 | 5           |
|    | 🥜 Edit     | 📑 Copy | Delete             | B002 | HANDPHONE          | 2000000 | 10          |
|    | 🥜 Edit     | 🛃 Сору | Delete             | B004 | KOMPUTER           | 2500000 | 5           |
|    | 🥜 Edit     | 📑 Copy | Delete             | B005 | SSD                | 1000000 | 2           |
|    | 🥜 Edit     | 👫 Copy | Delete             | B006 | MONITOR            | 1500000 | 5           |
|    | 🥜 Edit     | 📑 Copy | Delete             | B007 | HARDDISK           | 1000000 | 3           |
|    | 🥜 Edit     | Copy   | Delete             | B008 | MEMORY SODIM 16 GB | 600000  | 25          |

Gambar 12.5. Browse Tabel Barang

Sampai tahap ini pembuatan program untuk edit data barang telah selesai dan sesuai dengan yang diharapkan diawal materi.

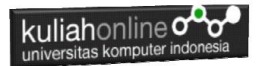

# 12.5.Hapus Data

Pada bagian ini akan dibahas mengenai bagaimana membuat program untuk menghapus data yang ada dalam table barang

Adapun file yang akan digunakan dan dibuat yaitu:

- 1. Hapus\_barang.html
  - 2. Tampil\_Hapus\_Barang.php
  - 3. Proses\_Hapus\_Barang.php

#### 12.5.1. Membuat form Hapus Barang

File Hapus Barang berfungsi untuk menampilkan Form Input Data Barang yang akan di hapus atau di delete, adapun parameter yang dikirimkan adalah kode barang yang akan dihapus

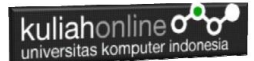

NamaFile:hapus\_barang.html

```
<html>
<meta name="viewport" content="width=device-width, initial-scale=1">
<link rel="stylesheet" href="w3.css">
<form action="tampil hapus Barang.php" method=post>
<center>
<div class="w3-container">
<div class="w3-panel w3-blue w3-card-4">
   Form Hapus Data Barang
</div>
<div class="w3-panel w3-cyan w3-round-xlarge">
Kode Barang:<input name=kode>
</div>
<div class="w3-panel w3-gray w3-card-4">
<input type=submit value=Cari class='w3-btn w3-green w3-round-xxlarge'</pre>
style="width:100">
<input type=reset value=Reset class='w3-btn w3-red w3-round-xxlarge'</pre>
style="width:100">
</div>
</div>
```

#### 12.5.2.Menampilkan Data yang Akan di Hapus

Untuk Menghindari Resiko Data Terhapus Tanpa sengaja, alangkah baiknya Data yang akan dihapus ditampilkan dulu ke layar komputer.

Kode Program Berikut berfungsi untuk menampilkan data yang akan dihapus, dengan parameter Kode Barang yang dikirim dari program hapus\_barang.html

NamaFile:Tampil\_hapus\_barang.php

```
<html>
<html>
<meta name="viewport" content="width=device-width, initial-scale=1">
<link rel="stylesheet" href="w3.css">
<form action="proses_hapus_barang.php" method=post>
<center>
<div class="w3-container">
```

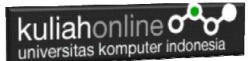

```
<div class="w3-panel w3-blue w3-card-4">
   Menampilkan Data Barang
</div>
<div class="w3-panel w3-cyan w3-round-xlarge">
<?php
require ("koneksi.php");
$kode=$ POST['kode'];
$sql="select * from barang where kode='$kode' ";
$hasil=mysqli query($conn,$sql);
$row=mysgli fetch row($hasil);
$n=1;
if($row)
do
list($kode, $nama, $harga, $stok) = $row;
echo "<img src='$kode.jpg' width=200 height=150>";
echo "KODE:<input name=kode value='$kode' size=10</pre>
readonly>";
echo "NAMA BARANG:<input name=nama value='$nama' size=20
readonlv>";
echo "HARGA:<input name=harga value='$harga' size=10</pre>
readonlv>";
echo "STOK:<input name=stok value='$stok' size=10</pre>
readonly>";
$n++;
while ($row=mysqli fetch row ($hasil));
else
 echo "<div class='w3-panel w3-red w3-round-xxlarge'>
 <h1 class='w3-text-white' style='text-shadow:1px 0 #444'>
 <b>Maaf Data Tidak Di Temukan ..!</b></h1>
</div>";
exit;
?>
</div>
<div class="w3-panel w3-gray w3-card-4">
<a>
<input type=submit value=Delete class='w3-btn w3-green w3-round-
xxlarge' style="width:100">
<input type=reset value=Reset class='w3-btn w3-red w3-round-xxlarge'</pre>
style="width:100">
```

```
kuliahonline ooo
universitas komputer indonesia
</div>
</div>
```

#### 12.5.3. Proses Penghapusan Data Barang

Berikut adalah kode program yang berfungsi untuk menghapus data barang secara permanen dari database.

#### NamaFile:proses\_hapus\_barang.php

```
<html>
<meta name="viewport" content="width=device-width,
initial-scale=1">
<link rel="stylesheet" href="w3.css">
<center>
<div class="w3-container">
<div class="w3-panel w3-blue w3-card-4">
   Proses Hapus Data Barang
</div>
<div class="w3-panel w3-cyan w3-round-xlarge">
<?php
$kode=$ POST['kode'];
$nama=$ POST['nama'];
$harga=$ POST['harga'];
$stok=$ POST['stok'];
echo "KODE BARANG:$kode";
echo "NAMA BARANG:$nama";
echo "HARGA:$harga";
echo "STOK:$stok";
echo "";
require ("koneksi.php");
//$sql="delete from barang where kode='$kode' ";
//$hasil=mysgli guery($conn,$sgl);
?>
<q>
Data Telah Di Hapus
</div>
```

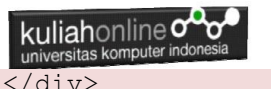

#### 12.5.4. Menampilkan Hasil Via Browser

Setelah semua Kode program dibuat yaitu Hapus\_Barang.html, Tampil\_hapus\_barang.php dan Proses\_hapus\_barang.php dan di simpan dalam folder yang sama, kemudian adalah menampilkannya ke layar komputer:

Untuk menampilkan hasilnya dapat dilakukan dengan cara sebagai berikut:

- 1.Jalankakan Browser
- 2. Pada Address Bar, ketikan:localhost/hi
- 3.Click File Hapus\_barang.html

| 🗸 🔯 localhost/hi/hapus_barang.ht 🗙 🎪 localhost / 127.0.0.1 / hi_202 🗙 🕂 | - 0 ×   |
|-------------------------------------------------------------------------|---------|
| ← → C () localhost/hi/hapus_barang.html                                 | ☆ 🛛 🌒 : |
| Form Hapus Data Barang                                                  |         |
| Kode Barang :                                                           |         |
| Cari Reset                                                              |         |
|                                                                         |         |

Gambar 12.6. Menampilkan Form Hapus Barang

4.Masukan Kode Barang yang akan dihapus, Misalnya:B008, Click tombol **Cari**, selanjutnya akan ditampilkan hasil seperti berikut:

| <ul> <li>Calhost/hi/tampil_hapus_Bara</li> <li>Iocalhost/12</li> <li>Ocalhost/hi/tampil_hapus_Barang.pl</li> </ul> | 7.0.0.1 / hi_2023 / ×   + - □ | > |
|----------------------------------------------------------------------------------------------------|-------------------------------|---|
| Menampilkar                                                                                                    | Data Barang                   | 1 |
| KODE : BOOS<br>NAMA BARANG : MEM<br>HARGA : 6000<br>STOK : 25                                                      | DRY SODIM 16 GB               |   |
| Delete                                                                                                    | Reset                         | 1 |

kuliahonline **c** 

Gambar 12.7. Menampilkan Data Barang Yang Akan di Hapus

Tetapi jika Kode Barang yang akan di Hapus tidak Ada, maka akan ditampilkan hasil seperti berikut:

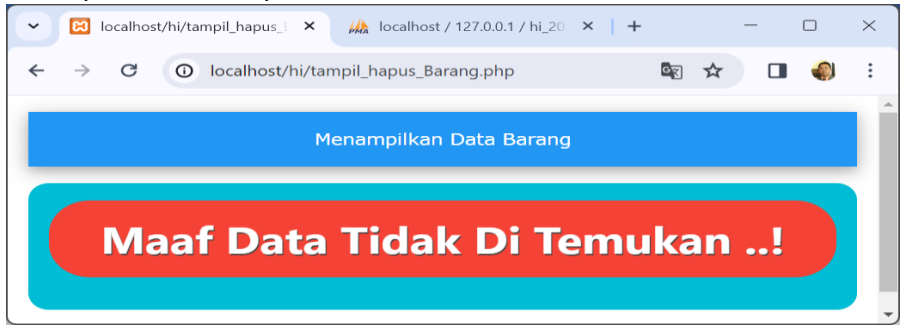

Gambar 12.8. Menampilkan Informasi Jika Data Barang Tidak ada

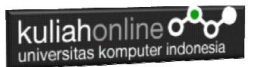

Dari Gambar 11.2. Jika yakin data yang ditampilkan akan dihapus Click tombol **"Delete"** dan selanjutnya akan ditampilkan jendela seperti berikut:

| ✓ ☑ localhost/hi/pr × ↓ localhost / 127 × ↓ + −                                       |  | × |
|---------------------------------------------------------------------------------------|--|---|
| $\leftrightarrow$ $\rightarrow$ C (i) localhost/hi/proses_hapus_barang.php $\bigstar$ |  | : |
|                                                                                       |  |   |
| Proses Hapus Data Barang                                                              |  |   |
|                                                                                       |  |   |
| KODE BARANG :B008                                                                     |  |   |
| NAMA BARANG : MEMORY SODIM 16 GB                                                      |  |   |
| HARGA :600000                                                                         |  |   |
| STOK :25                                                                              |  |   |
| Data Telah Di Hapus                                                                   |  |   |
|                                                                                       |  |   |

Gambar 12.9. Menampilkan Informasi Data Telah di Hapus

Maka Data Barang yang dihapus akan hilang dari tabel Barang.

| ←T |        |        | ~        | KODE | NAMA      | HARGA   | STOK |
|----|--------|--------|----------|------|-----------|---------|------|
|    | 🥜 Edit | 📑 Copy | Delete   | B001 | PRINTER   | 1500000 | 5    |
|    | 🥜 Edit | Copy   | Delete   | B002 | HANDPHONE | 2000000 | 10   |
|    | 🥜 Edit | 📑 Copy | 🔵 Delete | B004 | KOMPUTER  | 2500000 | 5    |
|    | 🥜 Edit | Copy   | Delete   | B005 | SSD       | 1000000 | 2    |
|    | 🥜 Edit | Copy   | Delete   | B006 | MONITOR   | 1500000 | 5    |
|    | 🥜 Edit | 🛃 Copy | Delete   | B007 | HARDDISK  | 1000000 | 3    |

Gambar 12.10. Data Barang Telah di Hapus

Sampai tahap ini pembuatan program untuk Hapus data barang telah selesai dan sesuai dengan yang diharapkan diawal materi.

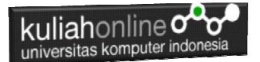

# DAFTAR PUSTAKA

- 1. Suryana, Taryana (2024) <u>Pengantar Pemrograman WEB (HTML,</u> <u>CSS, PHP, MYSQL</u> xviii, 181 hlm Deepublish, ISBN:<u>978-623-02-</u> <u>8181-5</u>
- 2. Suryana, Taryana (2024) <u>Materi7. Membagi Layar Dengan Frame Dan</u> <u>Iframe.</u> [Teaching Resource]
- 3. Suryana, Taryana (2024) <u>Materi 6. Membuat Tautan Atau Link Dalam</u> <u>Html.</u> [Teaching Resource]
- 4. Suryana, Taryana (2024) <u>Materi 5. Form Dengan Html Dan</u> <u>Html5.</u> [Teaching Resource]
- 5. Suryana, Taryana (2024) <u>Materi 4. Membuat Tabel Dengan</u> <u>Html.</u> [Teaching Resource]
- 6. Suryana, Taryana (2024) <u>Materi 3. Membuat List Berurutan Dan List</u> <u>Tidak Berurutan.</u> [Teaching Resource]
- 7. Suryana, Taryana (2024) <u>Materi 2. Memformat Dokumen Html Dan</u> <u>List.</u> [Teaching Resource]
- 8. Suryana, Taryana (2024) <u>Materi 1. Pengenalan Html Web Browser</u> <u>Dan Text Editor.</u> [Teaching Resource]
- 9. Suryana, Taryana; Koesheryatin (2014), <u>Aplikasi Internet Menggunakan</u> <u>HTML, CSS & Java Script</u>, Elexmedia Komputindo, Jakarta
- 10. Suryana, Taryana (2010) <u>Membuat Web Pribadi dan Bisnis dengan</u> <u>HTML</u>., Gava Media, Jogyakarta
- 11. Suryana, Taryana; Koesheryatin (2014), <u>Aplikasi Internet Menggunakan</u> <u>HTML, CSS & Java Script</u>, Elexmedia Komputindo, Jakarta
- 12. Suryana, Taryana, <u>e-COMMERCE MENGUNAKAN PHP DAN MYSQL</u>, Graha Ilmu, Jogyakarta
- 13. <u>http://www.grahailmu.co.id/previewpdf/978-979-756-182-6-231.pdf</u>
- Suryana, Taryana (2023) <u>Materi 2. Pengenalan Php, Variabel, Tipe</u> <u>Data Dan Database Hubungan Internasional 2023-2024.</u> [Teaching Resource]
- 15. Suryana, Taryana (2023) <u>Materi 1. Pengenalan E-commerce Dan</u> <u>Persiapan Software Pendukungnya.</u> [Teaching Resource]

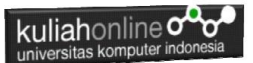

- Suryana, Taryana (2023) <u>Materi 11 Input Dan Label.</u> [Teaching Resource]
- 17. Suryana, Taryana (2023) <u>Materi 10. Display Layout Dan</u> <u>Button.</u> [Teaching Resource]
- 18. Suryana, Taryana (2023) <u>Materi 11. Input Dan Label Dalam W3</u> <u>Framework.</u> [Teaching Resource]
- 19. Suryana, Taryana (2022) <u>Materi 9. Framework Css</u>. [Teaching Resource]
- 20. Suryana, Taryana (2022) W3 Css Framework. [Teaching Resource]
- Suryana, Taryana (2022) <u>Materi 8 Pengenalan Css.</u> [Teaching Resource]
- 22. Suryana, Taryana (2022) Frame Dalam Html. [Teaching Resource]
- 23. Suryana, Taryana (2022) <u>Materi 6 Membuat Tautan Atau Link Dalam</u> <u>Html.</u> [Teaching Resource]
- 24. Suryana, Taryana (2022) <u>Materi 5 Form Dengan Html Dan</u> <u>Html5.</u> [Teaching Resource]
- 25. Suryana, Taryana (2022) <u>Materi 4. Membuat Tabel Dalam</u> <u>Html.</u> [Teaching Resource]
- 26. Suryana, Taryana (2022) <u>Materi 3 Membuat List / Daftar</u>. [Teaching Resource]
- 27. Suryana, Taryana (2022) <u>Materi 2 Memformat Dokumen</u> <u>Html</u>. [Teaching Resource]
- 28. Suryana, Taryana (2022) <u>Materi 1 Pengenalan Html.</u> [Teaching Resource]
- 29. Suryana, Taryana (2021) Bab 1. Pengenalan Html. [Teaching Resource]
- 30. Suryana, Taryana (2021) <u>Pelatihan Pembuatan Website Dengan</u> <u>Menggunakan Html Dan Dreamweaver</u>. [Teaching Resource]
- 31. https://www.w3schools.com/html, September, 2021
- 32. Suryana, Taryana (2021) <u>Materi 1. Pengenalan Html Web Browser</u> <u>Dan Text Editor.</u> [Teaching Resource]
- 33. Suryana, Taryana (2021) <u>Pengenalan Komputer Aplikasi It 1 Dan</u> <u>Pemrograman Web.</u> [Teaching Resource]
- 34. Suryana, Taryana; Koesheryatin (2014), <u>Aplikasi Internet Menggunakan</u> <u>HTML, CSS & Java Script</u>, Elexmedia Komputindo, Jakarta
- 35. Suryana, Taryana (2010) <u>Membuat Web Pribadi dan Bisnis dengan</u> <u>HTML</u>., Gava Media, Jogyakarta
- 36. Suryana, Taryana; Koesheryatin (2014), <u>Aplikasi Internet Menggunakan</u> <u>HTML, CSS & Java Script</u>, Elexmedia Komputindo, Jakarta
- 37. Suryana, Taryana (2021) Bab 1. Pengenalan Html. [Teaching Resource]
- 38. Suryana, Taryana (2021) <u>Pelatihan Pembuatan Website Dengan</u> <u>Menggunakan Html Dan Dreamweaver</u>. [Teaching Resource]
- 39. Suryana, Taryana (2010) <u>Membuat Web Pribadi dan Bisnis dengan</u> <u>HTML</u>., Gava Media, Jogyakarta
- 40. https://www.w3schools.com/html, September, 2021

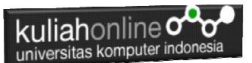

- 41. Suryana, Taryana (2021) <u>Materi 1. Pengenalan Html Web Browser</u> <u>Dan Text Editor.</u> [Teaching Resource]
- 42. Suryana, Taryana (2021) <u>Pengenalan Komputer Aplikasi It 1 Dan</u> <u>Pemrograman Web.</u> [Teaching Resource]
- 43. Suryana, Taryana (2021) <u>Memformat Dokumen Html.</u> [Teaching Resource]
- 44. Suryana, Taryana (2021) <u>Membuat List Atau Daftar Dengan Html</u> <u>Materi Jurusan Perancangan Wilayah Dan Kota.</u> [Teaching Resource]
- 45. Suryana, Taryana (2021) <u>Membuat List Atau Daftar Dengan Html</u> <u>Untuk Jurusan Teknik Sipil.</u> [Teaching Resource]
- 46. Suryana, Taryana (2021) <u>Membuat List Atau Daftar Dengan</u> <u>Html.</u> [Teaching Resource]
- 47. Suryana, Taryana (2021) <u>Membuat Tabel Dengan Html Kelas If-wa1-ul2-2021.</u> [Teaching Resource]
- 48. Suryana, Taryana (2021) <u>Membuat Tabel Dengan Html Kelas Ts-</u> 2021-1. [Teaching Resource]
- 49. Suryana, Taryana (2021) <u>Membuat Tabel Dengan Html Kelas Pwk-</u> 2021-1. [Teaching Resource]
- 50. Suryana, Taryana (2021) <u>Input Dan Output Data Barang Dan Data</u> <u>Member.</u> [Teaching Resource]
- 51. Suryana, Taryana (2021) <u>Membuat Aplikasi Pencatatan Perkawinan</u> <u>Disdukcapil.</u> [Teaching Resource]
- 52. Suryana, Taryana (2021) <u>Membuat Tabel Dengan Html Kelas If3-</u> 2021-1. [Teaching Resource]
- 53. Suryana, Taryana (2021) <u>Membuat Tabel Dengan Html Kelas If-2-</u> 2021-1. [Teaching Resource]
- 54. Suryana, Taryana (2021) <u>Membuat Tabel Dengan Html Kelas If-</u> <u>12021-1.</u> [Teaching Resource]
- 55. https://www.w3schools.com/html